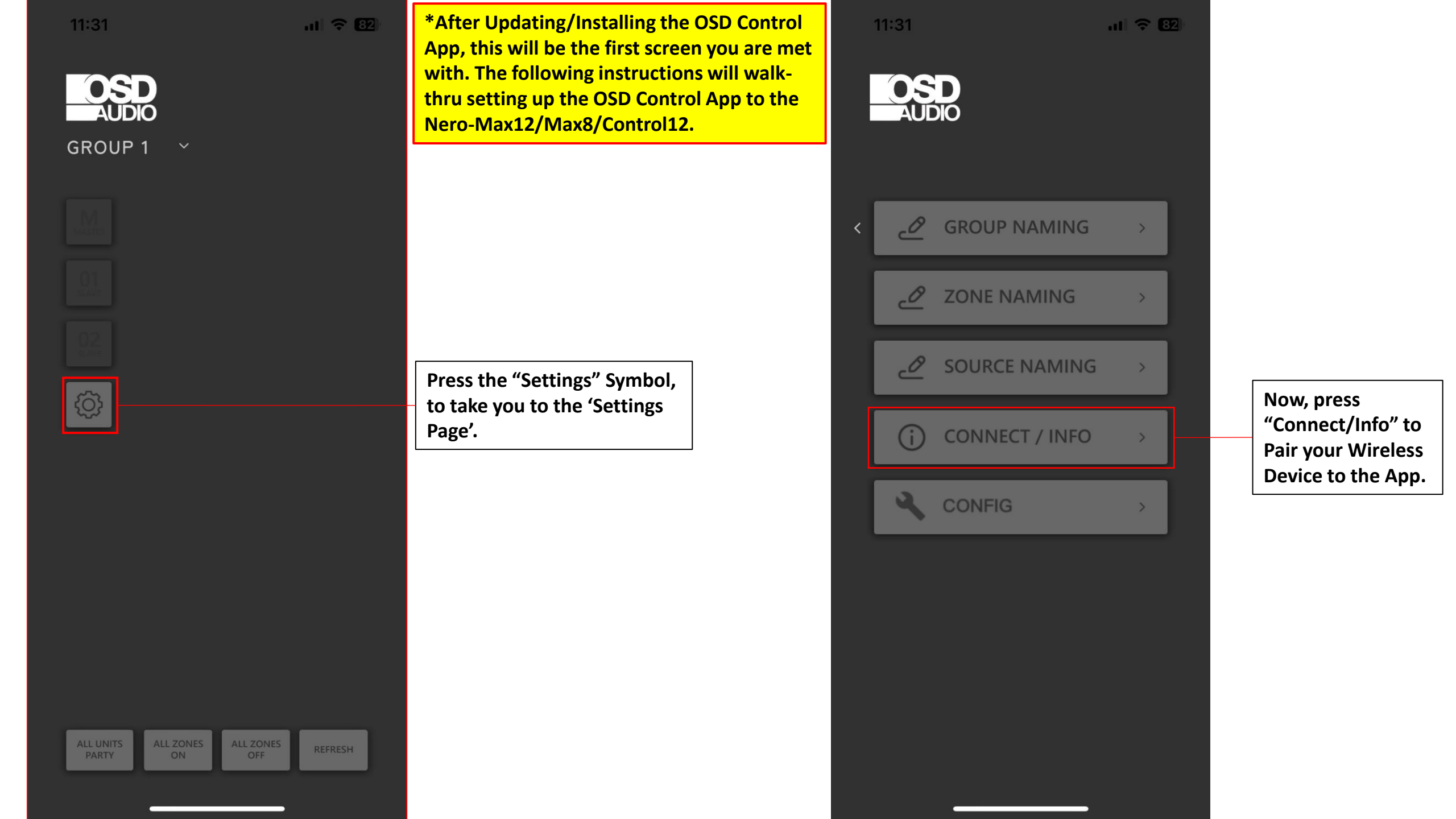

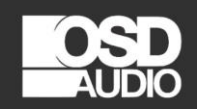

| < (j) co        | NNECT / INFO |
|-----------------|--------------|
| DEVICE IP       | MANUAL       |
| - GROUP 1       |              |
| - GROUP 2       |              |
| - GROUP 3       |              |
| MOBILE PHONE IP | 192.168.5.76 |
| APP VERSION     | 5.0.3        |

This will be the next screen. You will want to change this 'Device I.P' setting from "Manual" to "Auto", by pressing the "Manual" Button.

| 1:33            | ati          |
|-----------------|--------------|
| OSD<br>AUDIO    |              |
| < (j) co        | NNECT / INFO |
| DEVICE IP       | AUTO         |
| - GROUP 1       |              |
| - GROUP 2       |              |
| - GROUP 3       |              |
| MOBILE PHONE IP | 192.168.5.76 |

APP VERSION

5.0.3

82

\*It should display, this same image.

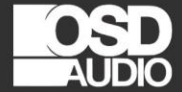

## (i) CONNECT / FIND

Start find begin:192.168.5.1 end:192.168.5.15 Finish find begin:192.168.5.1 end:192.168.5.15 Start find begin:192.168.5.16 end:192.168.5.30 Finish find begin:192.168.5.16 end:192.168.5.30 Start find begin:192.168.5.31 end:192.168.5.45 Finish find begin:192.168.5.31 end:192.168.5.45 Start find begin:192.168.5.46 end:192.168.5.60

After clicking "Auto", it will take you to this screen. This screen will show the OSD Control App cycling through different I.P Addresses. This will continue to cycle through until it finds the Nero-Max12/Max8/Control12 on your Network 11:32

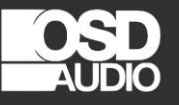

## i connect / find

end:192.168.5.87 Finish find begin:192.168.5.73 end:192.168.5.87 Start find begin:192.168.5.88 end:192.168.5.102 Finish find begin:192.168.5.88 end:192.168.5.102 Start find begin:192.168.5.103 end:192.168.5.117 Finish find begin:192.168.5.103 end:192.168.5.117 Start find begin:192.168.5.118 end:192.168.5.132 Finish find begin:192.168.5.118 end:192.168.5.132 Start find begin:192.168.5.133 end:192.168.5.147 Finish find begin:192.168.5.133 end:192.168.5.147 Start find begin:192.168.5.148 end:192.168.5.162 Finish find begin:192.168.5.148 end:192.168.5.162 Start find begin:192.168.5.163 end:192.168.5.177 Finish find begin:192.168.5.163 end:192.168.5.177 Start find begin:192.168.5.178 end:192.168.5.192

|  |   | -   | 9   |  |
|--|---|-----|-----|--|
|  |   | 861 | 100 |  |
|  | - | -   |     |  |

.11 🗢 🛯

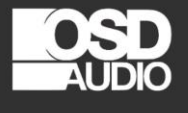

| <      | (j) co    | NNECT / INFO |
|--------|-----------|--------------|
|        | DEVICE IP | AUTO         |
|        | - GROUP 1 | 192.168.5.80 |
|        | - GROUP 2 | NOT FOUND    |
|        | - GROUP 3 | NOT FOUND    |
| MOBILE | PHONE IP  | 192.168.5.76 |
| AP     | P VERSION | 5.0.3        |

Once the OSD Control App finds the Nero-Max12/Max8/Control12 I.P Address, it will refresh, and come back to this Screen. If you only have x1 Nero-Max12/Max8/Control12, then it will only display "Group 1" with an available I.P Address.

If you have multiple Nero-Max12/Max8/Control12 units, then it will display these other available units I.P Address in a different 'Group' number.

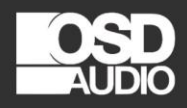

| < (j) co        | NNECT / INFO |
|-----------------|--------------|
| DEVICE IP       | Αυτο         |
| - GROUP 1       | 192.168.5.80 |
| - GROUP 2       | NOT FOUND    |
| - GROUP 3       | NOT FOUND    |
| MOBILE PHONE IP | 192.168.5.76 |
| APP VERSION     | 5.0.3        |

Use the "back-arrow" to go back to the previous screen.

|   | OS<br>AUI |                |   |  |
|---|-----------|----------------|---|--|
| < | ð         | GROUP NAMING   | > |  |
|   | ð         | ZONE NAMING    | > |  |
|   | ð         | SOURCE NAMING  | > |  |
|   | i         | CONNECT / INFO | > |  |
|   | ٩         | CONFIG         | > |  |
|   |           |                |   |  |
|   |           |                |   |  |
|   |           |                |   |  |
|   |           |                |   |  |

11.21

Use the "back-arrow" from the "Settings Page" to go back to the 'Home Screen'.

OSD AUDIO

**GROUP 1** 

MASTER

ŝ

ALL UNITS

...I 🗢 82)

+

+

REFRESH

SOURCE1

SOURCE1

SOURCE1

ALL ZONES OFF

VOLUME (23)

VOLUME (20)

VOLUME (8)

ALL ZONES ON

\*Once your device is conne will be the updated Home S

| connected, this<br>Iome Screen.                                                                                   | 11:34              |
|----------------------------------------------------------------------------------------------------|--------------------|
|                                                                                                    | GROUP              |
|                                                                                                    | Master<br>D1<br>D2 |
| Use the "Drop-Down<br>Arrow" to access<br>additional features<br>like – Bass, Treble,<br>and Balance<br>controls. |                    |
|                                                                                                    |                    |

ul 🗢 82) ^ **ZONE1** | ₽Ĵ» டு SOURCE1 VOLUME (23) + BALANCE R TREBLE (10) + BASS (1) + ZONE2 Ċ SOURCE1 VOLUME (20) ALL UNITS ALL ZONES ALL ZONES OFF REFRESH

If this "Power" Symbol is lit 'Green', it means that Zone is 'On' and ready to play audio. If the "Speaker" Symbol is highlighted, then that Zone is on 'Mute".

| 11:33                                | al 🗢 😚                                 |
|--------------------------------------|----------------------------------------|
| GROUP                                | <b>D</b><br>1 ~                        |
| MASTER<br>01<br>suxys<br>02<br>suxys | ZONE1 ~<br>SOURCE1 ~<br>VOLUME (23)    |
|                                      | ZONE2 ~<br>SOURCE1 ~<br>VOLUME (20)    |
|                                      | ZONE3 ~<br>U I SOURCE1 ~<br>VOLUME (8) |
| ALL UNITS<br>PARTY                   | ALL ZONES<br>ON OFF REFRESH            |

"All Units Party", represents 'Party Mode' feature. This option will Turn 'On' all Zones, and 'Source 1' will have priority as the selected Audio Source, and play audio to all Zones. Each of the Zones will all be in-sync, and adjusting the Volume Slider for x1-Zone, will affect the slider for ALL Zones.

"All Zones On", will enable all the Zones to Power 'On'. Any previous saved Settings, Source, and Volume will be enabled per Zone.

"All Zones Off", will quickly Power 'Off' all Zones at once. This will eliminate the need to scroll through each Zone, and turning 'Off' each Zone individually.

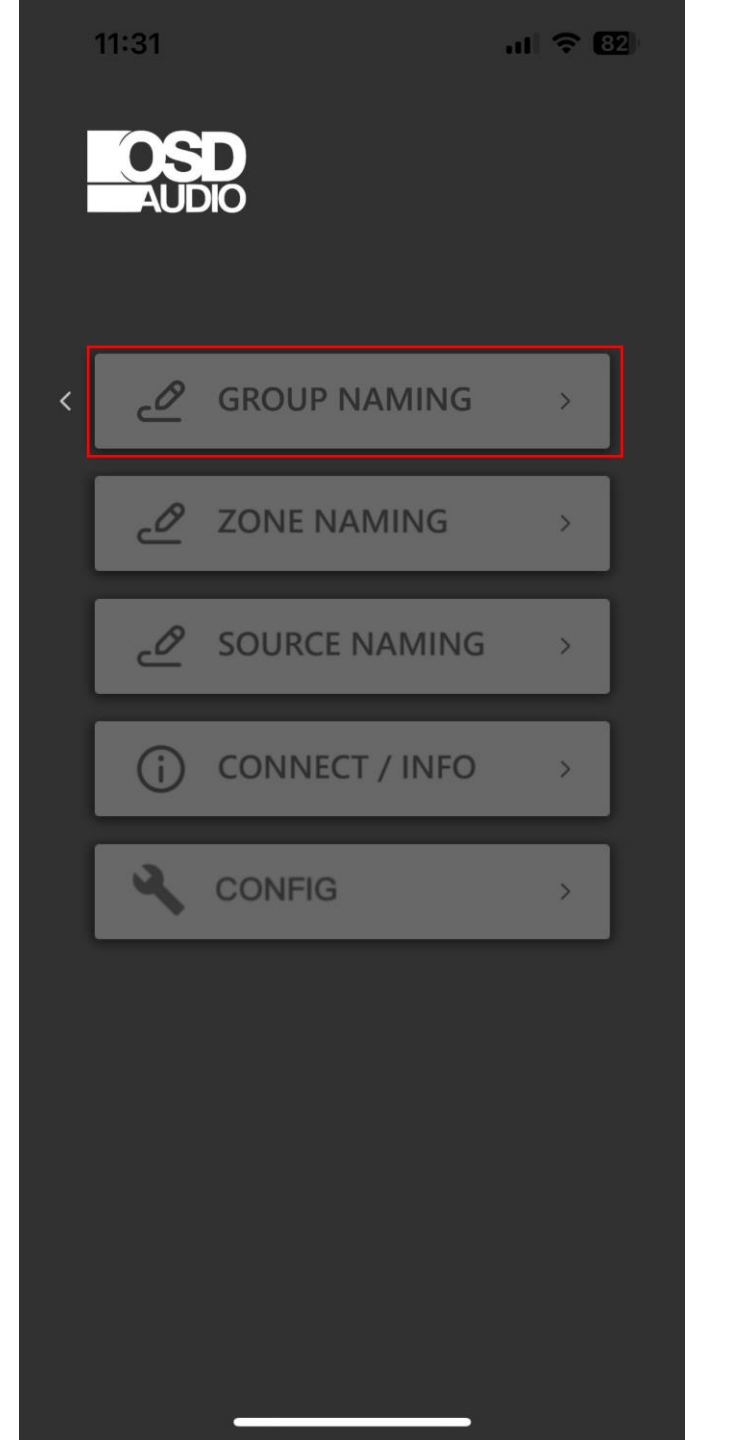

| 11:33      | at <sup>a</sup> | <del>?</del> 82) |
|------------|-----------------|------------------|
| AUDIO      |                 |                  |
|            |                 |                  |
| < <i>2</i> | GROUP NAMING    |                  |
| GROUP 1    | GROUP 1         |                  |
| GROUP 2    | GROUP 2         |                  |
| GROUP 3    | GROUP 3         |                  |
|            |                 |                  |
|            |                 |                  |
|            |                 |                  |
|            |                 |                  |
|            |                 |                  |
|            |                 |                  |

SAVE

CANCEL

Here, you can change/adjust the "Name" of each Group. The 'Group' will represent your unit – Nero-Max12/Max8/Control 12

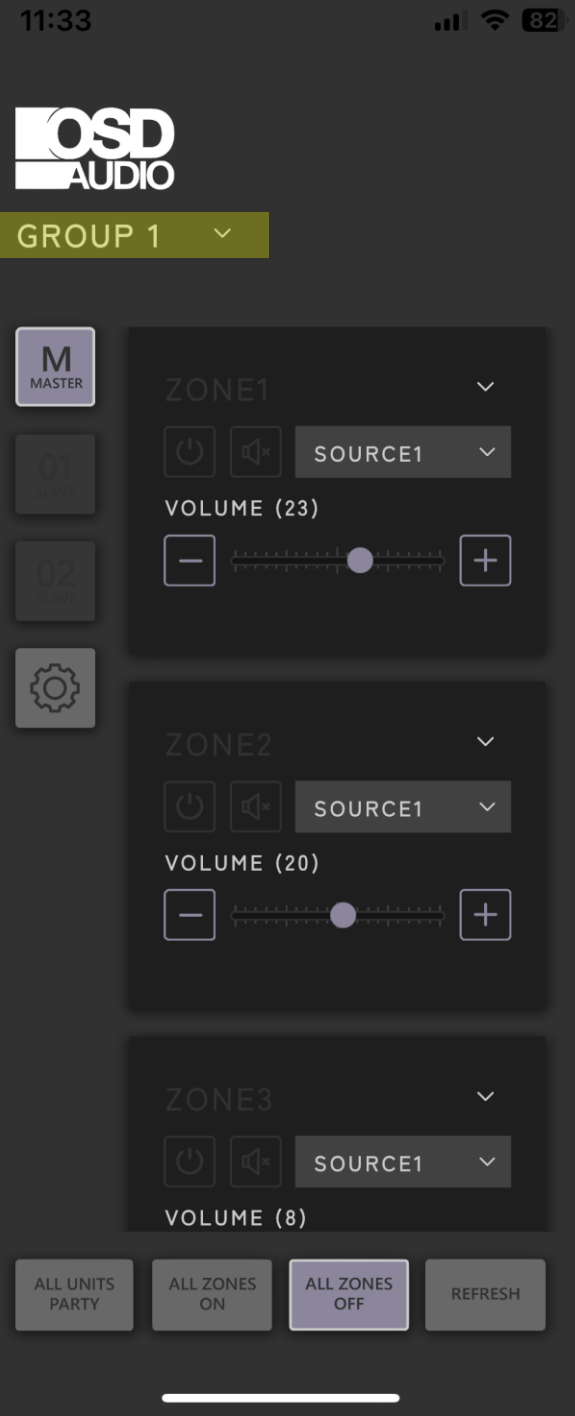

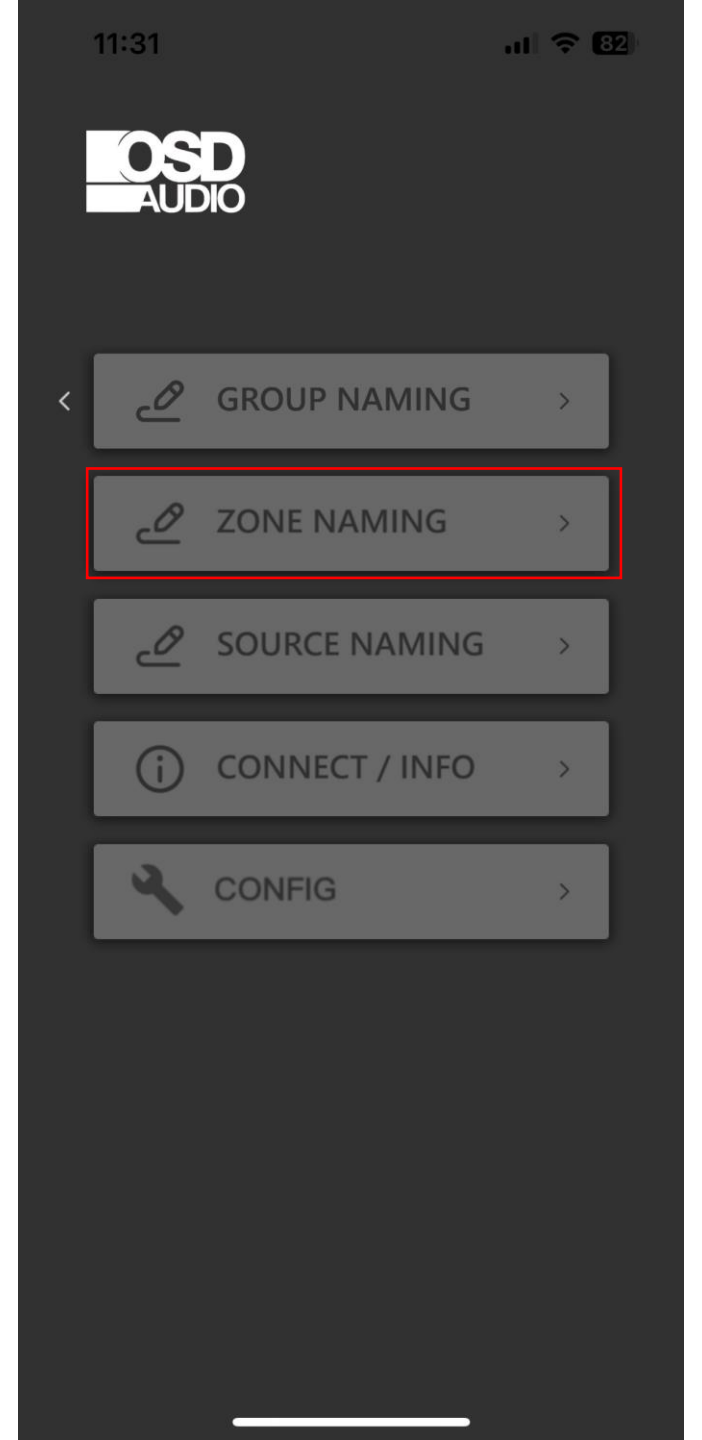

In the 'Settings Page', "Zone Naming" is where you can access the "Zone Names" and change the name.

Ex. Bedroom 1, Bathroom, Kitchen, Dining Room.

|   | 11:33 |            | el       | 1 🗢 🛛 |
|---|-------|------------|----------|-------|
|   |       | )          |          | 3     |
|   | <     | <u>ð</u> 7 | ONE NAMI | NG    |
|   | ZONE1 |            | ZONE1    |       |
|   | ZONE2 |            | ZONE2    |       |
|   | ZONE3 |            | ZONE3    |       |
|   | ZONE4 |            | ZONE4    |       |
|   | ZONE5 |            | ZONE5    |       |
|   | ZONE6 |            | ZONE6    |       |
|   |       |            |          |       |
|   |       |            |          |       |
|   |       |            |          |       |
| ۱ | CANCE |            |          |       |
| l | CANCE | ·          | SAVE     |       |

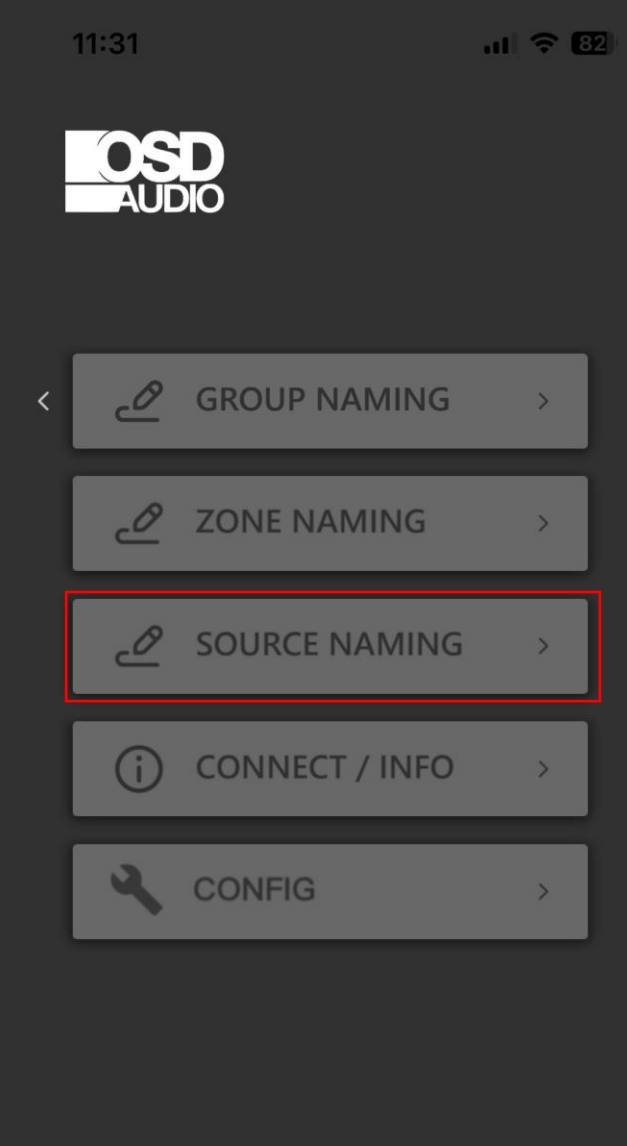

In the 'Settings Page', "Source Naming" is where you can access the "Source Names" and change the name.

Ex. TV, A/V Receiver, Streamer, etc.

| 11:33   | nt 🕆 82       |
|---------|---------------|
|         |               |
| < _     | SOURCE NAMING |
| SOURCE1 | SOURCE1       |
| SOURCE2 | SOURCE2       |
| SOURCE3 | SOURCE3       |
| SOURCE4 | SOURCE4       |
| SOURCE5 | SOURCE5       |
| SOURCE6 | SOURCE6       |
|         |               |
| CANCEL  | SAVE          |
|         |               |

AUDIO

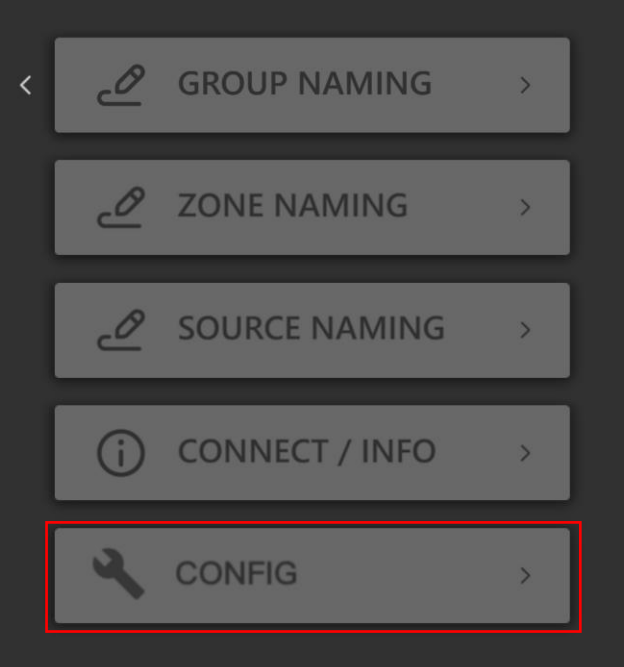

In the 'Config', "Configuration Page" is where you can access the different 'Groups' and the devices in each 'Group'.

If you have multiple devices, you will want to enter this page, and adjust the device that you currently own from the available Drop-down Menu. Based on the unit you have, you will be able to choose from "Max12", "Max8", and "Control12". 11:33

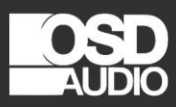

| K       | 3    | ONFIG |   |
|---------|------|-------|---|
| GROUP 1 |      |       |   |
| MAS     | TER  | MAX12 | ~ |
| SLAV    | 'E 1 | MAX12 | ~ |
| SLAV    | 'E 2 | MAX12 | ~ |
| GROUP 2 | 2    |       |   |
| MAS     | TER  | MAX12 | ~ |
| SLAV    | 'E 1 | MAX12 | ~ |
| SLAV    | 'E 2 | MAX12 | ~ |
| GROUP 3 | 3    |       |   |
| MAS     | TER  | MAX12 | ~ |
| SLAV    | 'E 1 | MAX12 | ~ |
|         |      |       |   |

al 🗢 82